## **Creating a material/service invoice on Tradex**

• Select 'Create online invoice' from either the menu down the left-hand side or by clicking the tile.

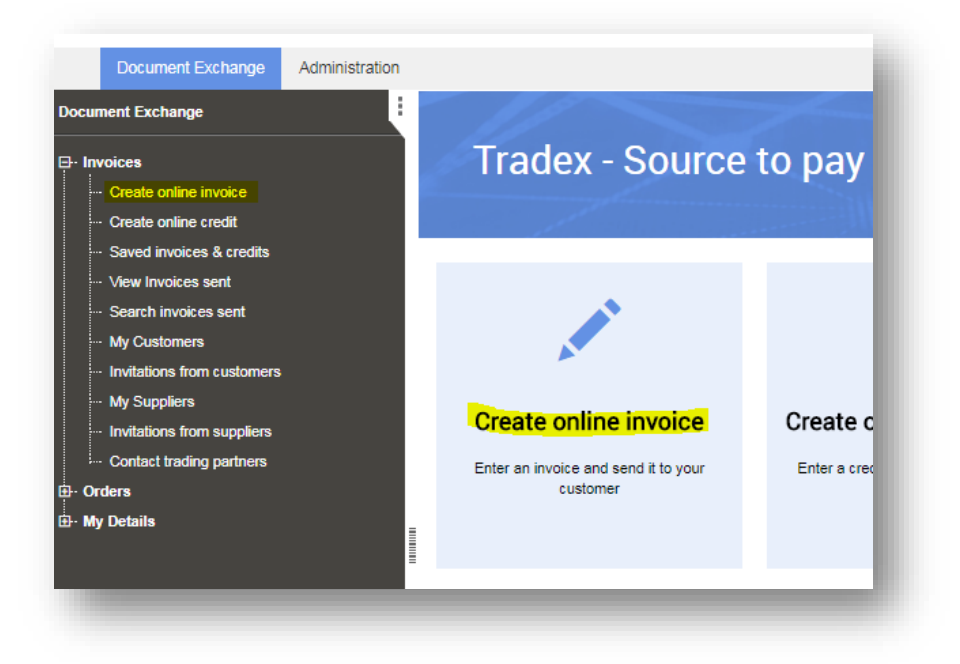

 Select the Balfour Beatty customer you wish to invoice (i.e. Balfour Beatty Civil Engineering).

| Creat      | e online invoice - Creat                 | e |
|------------|------------------------------------------|---|
| Select the | customer that you want to invoice        |   |
| Filte      | r                                        |   |
| Select     | Customer 💠                               | Α |
| 0          | Balfour Beatty CLG Ltd (Bord Gais)       | С |
| 0          | Balfour Beatty Civil Engineering Limited | Α |
| $\bigcirc$ | Balfour Beatty Civil Engineering Limited | s |
| 0          | Balfour Beatty Construction Limited      | s |
| 0          | Balfour Beatty Ground Engineering        | s |
| 0          | Balfour Beatty Living Places             | s |
| 0          | Balfour Beatty Rail UK Limited           | S |

## Enter the invoice Details at 'header level'

- Invoice number should be the number on the actual invoice (do not submit consolidated invoices).
- Invoice date will default to today's date, update this to the invoice date on the actual invoice.
- Enter the Purchase Order number you were given.
- Leave the Payment Terms blank as this information is set up in your supplier record.
- Enter the delivery address that the goods/services relate to.
- Complete Delivery note number, Contract number, Contact name and Contact telephone fields, if you have the information to do so.
  - If this is a Hire invoice, please refer to the 'Creating a Hire Invoice on Tradex' document.

| То:*                                     | Trading relationship:*           |
|------------------------------------------|----------------------------------|
| Balfour Beatty Civil Engineering Limited | ✓ SPEEDY_BBCEL                   |
| nvoice number:*                          | PO number:                       |
| INV12345                                 | Enter Purchase Order Number Here |
| Sender's tax registration number:*       | Payment terms (days):            |
| 1234569876                               |                                  |
| Invoice date:*                           | Delivery address:                |
| 14 May 2018                              | Delivery Address Goods/Services- |
| Delivery date:                           |                                  |
|                                          | Relate to                        |
| Delivery note number:                    |                                  |
| Delivery Note Number if have one         |                                  |
| Contract number:                         |                                  |
| Contract Number if have one              |                                  |
| Contact name:                            | Post code:                       |
| Joe Blogs                                |                                  |
| Contact telephone:                       | Country:                         |
| 0191 123456                              | GB                               |
| Is this a hire invoice?                  | Currency code:                   |
|                                          | GBP                              |
| Notes:                                   |                                  |
| Add Any Additional Information Here      |                                  |

- You can add any additional information that you feel we may require in the 'Notes' section.
- You are now ready to create the line details of the invoice.
- You will need to add a line for each line on your invoice.

Scroll down the page and click 'Add line' to create the first line.

| Line details |      |            |     |      |
|--------------|------|------------|-----|------|
| Action       | Line | Product ID | Qty | Rate |
| Add line     | 1    |            |     |      |
|              |      |            |     |      |

- From this screen, you should enter the line details as per your invoice.
- In the description field, enter the line description as per the invoice.

| Inline invoice: line detail |   |
|-----------------------------|---|
| Product ID:                 |   |
| Product ID type:            |   |
| Supplier                    | ~ |
| Description:*               |   |
| 1 Red Chair                 |   |
|                             |   |

## Complete the additional details fields

- Enter the PO number if not already populated this must be exactly the same as entered at header level *you can only have one PO per invoice number.*
- Enter the delivery note number and delivery date.
- Also enter the PO line reference and contract number if known. If unsure, leave blank.
- **Please note -** the more information you provide, the easier it will be to validate your invoice and enable payment on time.

| PO number:       | PO line reference:    |  |
|------------------|-----------------------|--|
| Contract number: | Delivery note number: |  |
| Delivery date:   |                       |  |

## **Complete the Amounts section**

- Quantity how many
- Unit of measure each, tonnes, gallons, boxes etc.
- Net unit price Net price of item
- Click calculate and this will work out the Net, VAT and Gross amount by multiplying the net unit price by the quantity.
- Click Save

| Quantity:*                                                             | Net line amount:           |        |      |
|------------------------------------------------------------------------|----------------------------|--------|------|
| 1                                                                      | 60.00                      |        | - 11 |
| Unit of measure:*                                                      | VAT amount:                |        | - 11 |
| Each                                                                   | 12.00                      |        | - 11 |
| Net unit price:*                                                       | Total amount:              |        | - 18 |
| 60                                                                     | 72.00                      |        | - 11 |
| VAT:*                                                                  | Calculate                  | Adjust | - 11 |
| 20% - Standard v                                                       |                            | -      |      |
| Notes                                                                  |                            |        |      |
| Notes<br>Additional notes:                                             |                            |        |      |
| Notes<br>Additional notes:                                             |                            |        |      |
| Notes<br>Additional notes:                                             |                            |        |      |
| Notes<br>Additional notes:                                             |                            |        |      |
| Notes<br>Additional notes:                                             |                            |        |      |
| Notes<br>Additional notes:                                             | andatory and must be fille | d in.  |      |
| Notes<br>Additional notes:<br>All fields marked in asterisk (*) are ma | andatory and must be fille | d in.  | Ţ    |
| Notes<br>Additional notes:<br>All fields marked in asterisk (*) are ma | andatory and must be fille | d in.  | ×    |

- This will take you back to the main screen.
- Scroll down to add more invoice lines if required.
- Once finished entering the line items, check the totals summary to ensure they match the invoice and tick 'I have confirmed the auto-calculated totals are correct'

| Action                             | Line                               | Product ID                                             | Qty               | Rate                                    | VAT rate         | Description     | PO number                                    | Net    | VAT   | Total  |
|------------------------------------|------------------------------------|--------------------------------------------------------|-------------------|-----------------------------------------|------------------|-----------------|----------------------------------------------|--------|-------|--------|
| Select v                           | 1                                  |                                                        | 1.0               | 60.0000                                 | 20.00            | 1 Red Chair     | Enter<br>Purchase<br>Order<br>Number<br>Here | 60.00  | 12.00 | 72.00  |
| Select v                           | 2                                  |                                                        | 3.0               | 60.0000                                 | 20.00            | 3 Wooden Tables | Enter<br>Purchase<br>Order<br>Number<br>Here | 180.00 | 36.00 | 216.00 |
| Add line                           | 3                                  |                                                        |                   |                                         |                  |                 |                                              |        |       |        |
|                                    |                                    |                                                        |                   |                                         |                  |                 |                                              |        |       |        |
| Fax summ                           | nary                               |                                                        |                   |                                         |                  |                 |                                              |        |       |        |
| T <mark>ax summ</mark><br>VAT code | nary                               | VAT ra                                                 | ite               |                                         | Net am           | ount            | VAT amou                                     | int    |       |        |
| Tax summ<br>VAT code<br>S          | nary                               | <b>VAT</b> ra<br>20.0                                  | ite               |                                         | Net am<br>240.00 | ount            | <b>VAT amou</b><br>48.00                     | int    |       |        |
| VAT code<br>S<br>I have cor        | nary<br>nfirmed the<br>Causeway fo | VAT ra<br>20.0<br>auto-calculater<br>r details about u | ite<br>d totals : | <mark>are correct</mark><br>g attachmen | Net am<br>240.00 | ount            | VAT amou<br>48.00                            | int    |       |        |

- If you wish to **Save** the information to come back and submit at a later time, click the 'Save' button. This will move the invoice to your 'Saved Invoices & Credits' section on Tradex *Balfour Beatty will not receive the invoice.*
- If you are happy with the information and wish to **Submit** it to Balfour Beatty for processing, click the 'Submit' button.
- The invoice will be sent to Balfour Beatty and it will not be possible to amend any of the information once this is done.